# **D** para la inscripción en el RUT de personas naturales del régimen simplificado no obligados a Cámara de Comercio

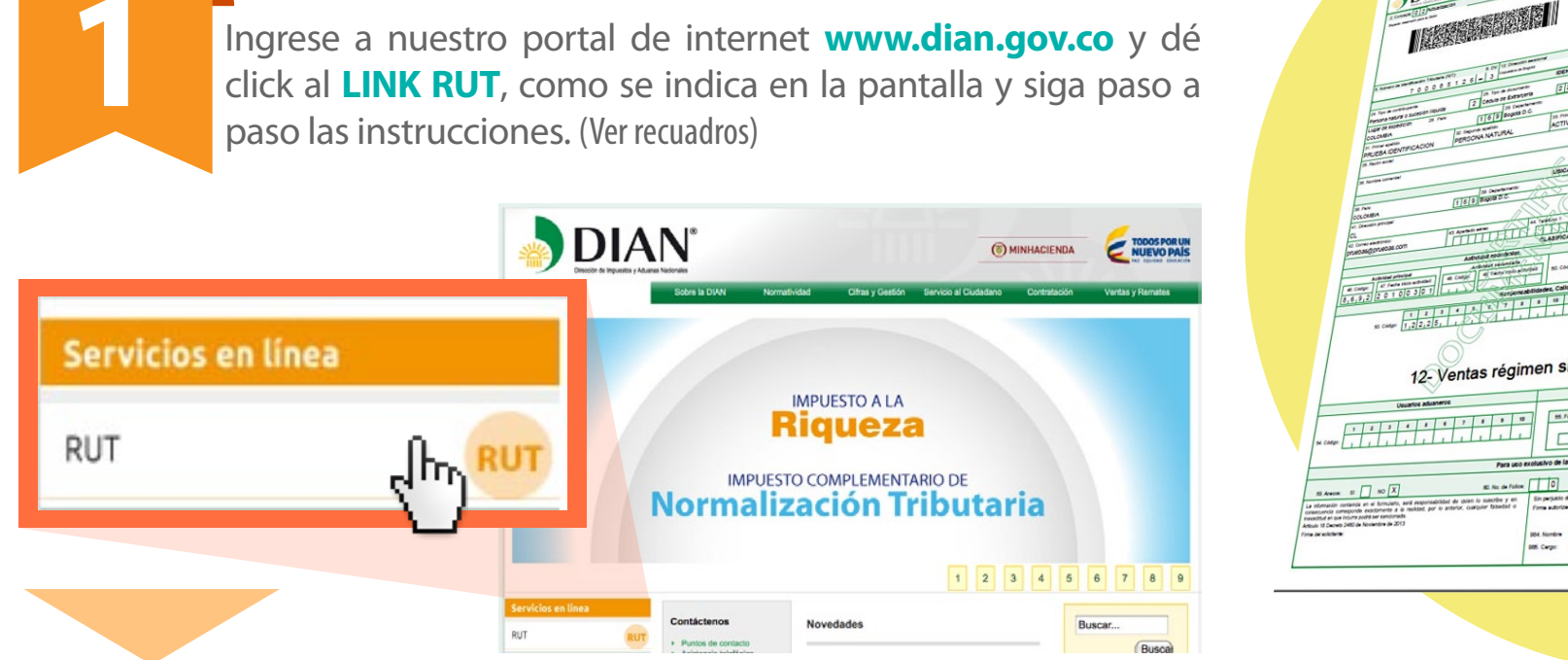

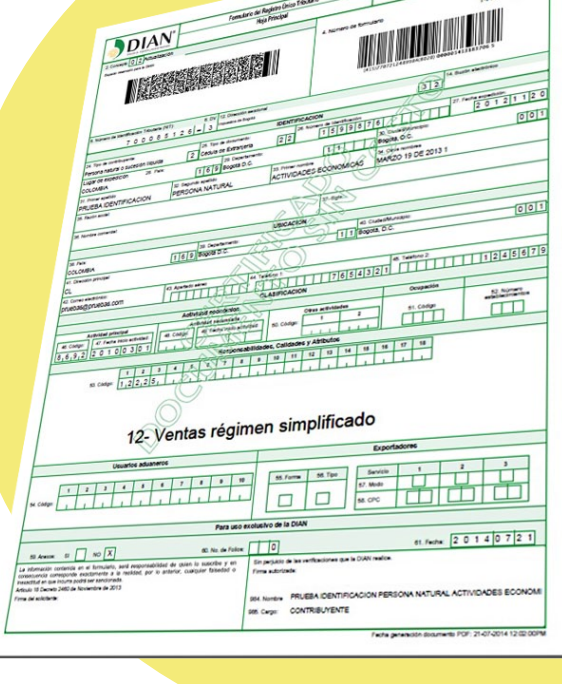

001

Inscríbase en el RUT

## Régimen Simplificado No Obligados Cámara de Comercio

Persona Natural del Régimen Simplificado del IVA no obligado a inscribirse en el registro mercantil.

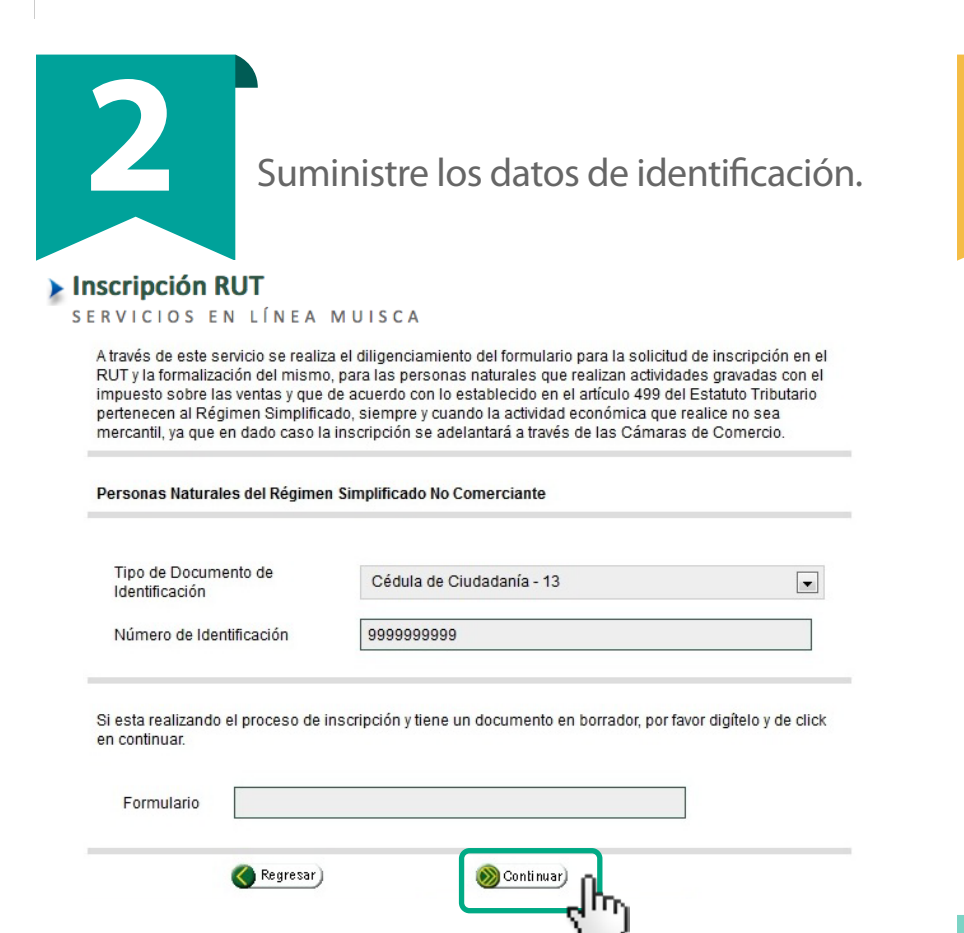

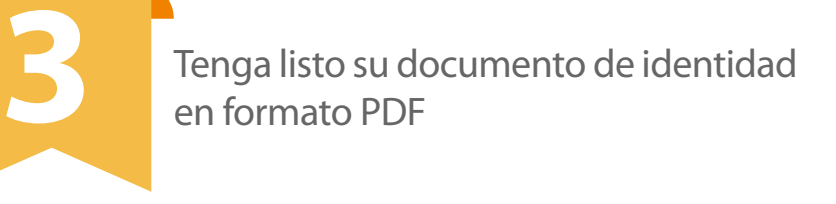

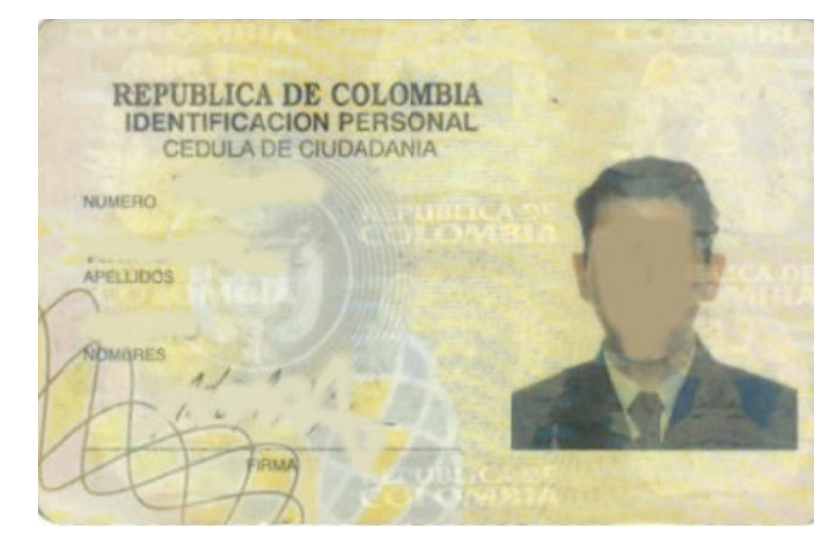

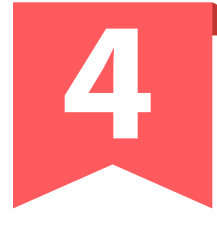

# Responda y valide las preguntas de autenticación y seguridad.

#### Inscripción RUT

SERVICIOS EN LÍNEA MUISCA

#### IMPORTANTE:

La información que se incluya en el Registro Único Tributario es responsabilidad del usuario y en consecuencia debe corresponder a la realidad; por tanto, cualquier falsedad ó conducta que pueda constituir presunto delito, será denunciada ante la autoridad competente conforme lo señala el artículo 20 del Decreto 2460 de 2013. En consecuencia, la Dirección de Impuestos y Aduanas Nacionales en todos los casos identificará la dirección IP desde la cual se está generando la inscripción.

#### Personas Naturales del Régimen Simplificado No Comerciante

Seleccione el nombre de la empresa o persona que le realizó alguna retención en la fuente en el transcurso del año 2013:

- PRUEBA NATURAL4

  PRUEBA NATURAL1

  LEASING BOLIVAR S.A. COMPAÑIA DE FINANCIAMENTO

  CASTAÑO CASTRILLON BERNARDO DE JESUS
- NINGUNA DE LAS ANTERIORES

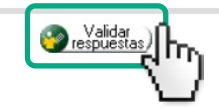

Genere el borrador del documento. Una vez diligenciado el formulario, ubique el botón Borrador en la barra flotante, para guardar la información y el sistema le asignará el No. de documento.

identificación.

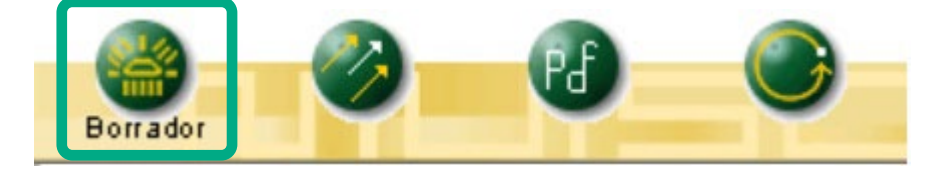

Radicación Archivos RUT

Archivos Radicados

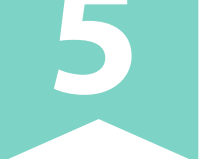

Diligencie la información solicitada en el formulario 001 RUT (Utilice siempre el botón de ayuda).

| 31. Primer apellido             | 32. Segundo apellido<br>RRRRR |                 |            |                        |          | 33. Primer nombre |                   |             |    |            |    | 34. Ot          | ros nombr | 88         |    |         |                                |    |  |
|---------------------------------|-------------------------------|-----------------|------------|------------------------|----------|-------------------|-------------------|-------------|----|------------|----|-----------------|-----------|------------|----|---------|--------------------------------|----|--|
| NWWWW                           |                               |                 |            |                        |          | FF                | FFFFFF            |             |    |            |    |                 |           |            |    |         |                                |    |  |
| 35. Razón social:               |                               |                 |            |                        |          |                   |                   |             |    |            |    |                 |           |            |    |         |                                |    |  |
| 36. Nombre comercial:           |                               | 37. Sigla       |            |                        |          |                   |                   |             |    |            |    |                 |           |            |    |         |                                |    |  |
|                                 |                               |                 |            |                        |          |                   | UBICA             | CION        |    |            |    |                 |           |            |    |         |                                |    |  |
| 18. Pais                        |                               |                 |            | Departam               |          | 40. Ciudad/M      |                   |             |    | Aunicipio: |    |                 |           |            |    |         |                                |    |  |
| Golombia                        |                               | 169 Bogotá D.C. |            |                        |          |                   |                   |             |    | 11         | Bo | Bogotá          |           |            |    |         |                                | 01 |  |
| 41. Dirección                   |                               |                 |            |                        |          |                   |                   |             |    |            |    |                 |           |            |    |         |                                |    |  |
| CL 7788 00 AP 7777 TO 66        |                               |                 |            |                        |          |                   |                   |             |    |            |    |                 |           |            |    |         |                                |    |  |
| 42. Correo electrónico:         |                               |                 | ertado aér | *0                     | 44. Telé | eléfono 1:        |                   |             |    |            |    | 45. Teléfono 2: |           |            |    |         |                                |    |  |
| UJDDD@HOTMAIL.COM               |                               |                 |            |                        |          | 5555555           |                   |             |    |            |    | 6               |           |            |    | 7777777 |                                |    |  |
|                                 |                               |                 |            |                        |          | c                 | LASIFIC           | CACION      |    |            |    |                 |           |            |    |         |                                |    |  |
| Actividad económica             |                               |                 |            |                        |          |                   |                   |             |    |            |    | Ocupación       |           |            |    |         |                                |    |  |
| Actividad principal             |                               |                 | Acti       | ividad see             | cundaria |                   | Otras actividades |             |    |            |    |                 |           |            |    |         | 1000                           |    |  |
| 46. Código: 47. Fecha inicio ac | inidad: 48. Códig             |                 | Código:    | 0: 49. Fecha inicio ad |          |                   | 50.               | 50. Código: |    |            | 2  | 2               |           | 51. Código |    |         | 52. Número<br>establecimientos |    |  |
| 8299 2016-05-03                 |                               | 1               | Ayuda      | 2                      |          |                   |                   | -           |    |            |    |                 |           |            |    |         |                                | ]  |  |
|                                 |                               |                 |            |                        |          | Re                | sponsa            | bilidade    | s  |            |    |                 |           |            |    |         |                                |    |  |
|                                 | _                             | _               |            |                        | _        |                   | _                 | _           | _  |            | _  |                 | _         | 1          |    |         |                                |    |  |
|                                 | 1                             | 2               | 3 4        | 5                      | 6        | 7 8               | 9                 | 10          | 11 | 12         | 13 | 14              | 15 16     | 17         | 18 |         |                                |    |  |
| 53. Código:                     | 12                            |                 |            |                        |          |                   |                   |             |    |            |    |                 |           |            |    |         |                                |    |  |

Siga este enlace tutorial:

### http://www.dian.gov.co/contenidos/otros/conozca\_rut.html

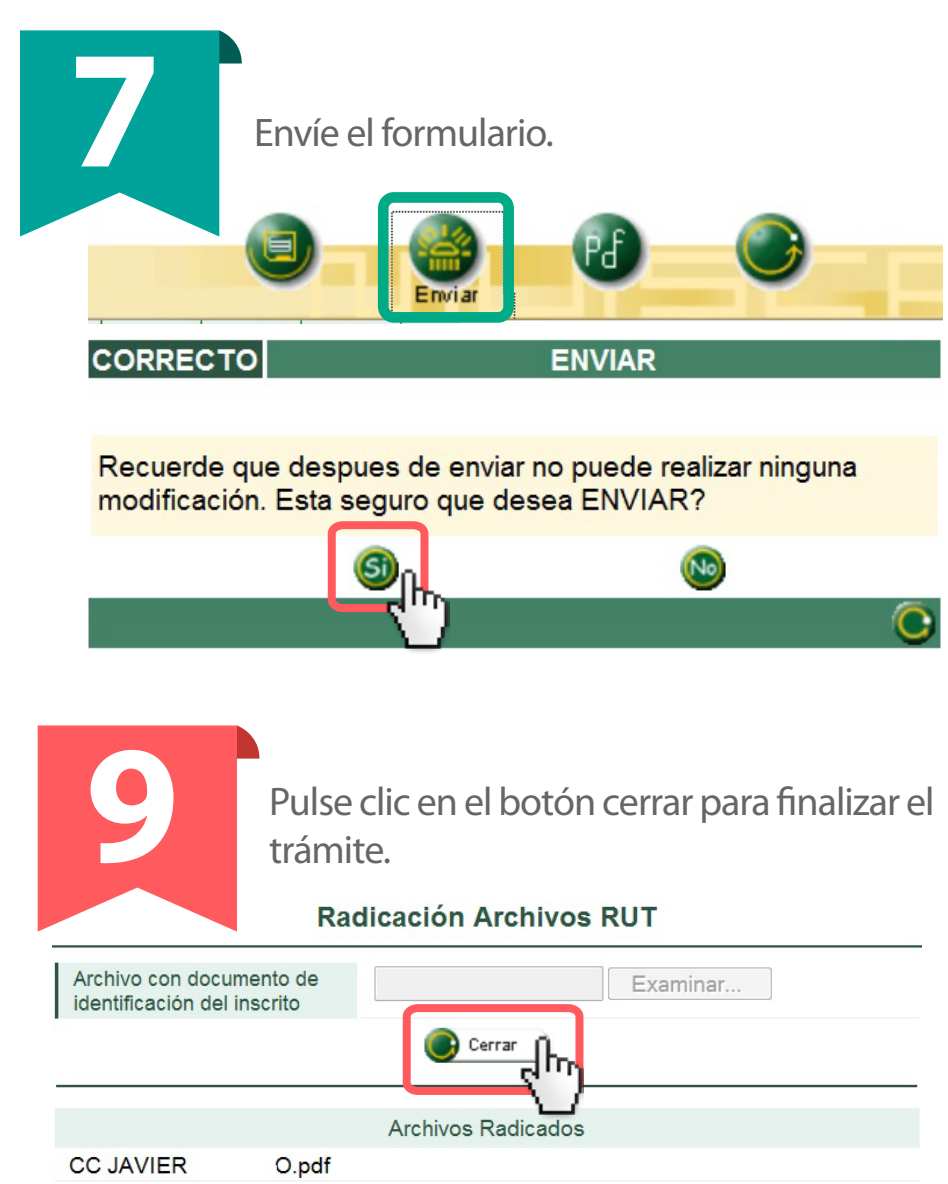

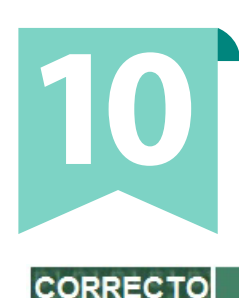

Archivo con documento de

🧞 Adicionar)

identificación del inscrito

A más tardar en 2 horas le será enviado el documento certificado al correo electrónico informado en el documento de inscripción.

Adjunte el PDF del documento de

1. Examinar • 2. Adicionar • 3. Cerrar

D:\todo 2015\mio\PAPE Examinar...

🕒 Cerrar 🛛 🕄

El documento 14131860330 ha sido enviado a la DIAN para su formalización. El documento certificado será enviado al correo electrónico registrado en la casilla 42 del formulario de inscripción

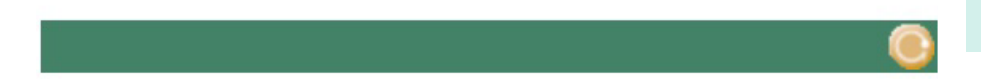

# Tutorial video

## http://www.dian.gov.co/descargas/capacitacion/videos/inscripcion \_RUT\_regimen\_simplificado/Inscripcion\_RUT\_R\_simplificado.swf